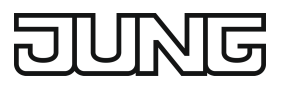

Raumtemperaturregler Fan Coil, 2-Rohr Art.-Nr.: TRDA523028.. Raumtemperaturregler Fan Coil, 2-Rohr Art.-Nr.: TRDLS923028.. Raumtemperaturregler Fan Coil, 4-Rohr Art.-Nr.: TRDA523048.. Raumtemperaturregler Fan Coil, 4-Rohr Art.-Nr.: TRDLS923048..

## Bedienungsanleitung

## 1 Sicherheitshinweise

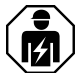

Montage und Anschluss elektrischer Geräte dürfen nur durch Elektrofachkräfte erfolgen.

Schwere Verletzungen, Brand oder Sachschäden möglich. Anleitung vollständig lesen und beachten.

Diese Anleitung ist Bestandteil des Produktes und muss beim Endkunden verbleiben.

# 2 Funktion

#### Bestimmungsgemäßer Gebrauch

- Schalten und Bedienen elektrischer Gebläsekonvektoren mit elektrothermisch betätigten Heiz-/Kühlventilen
- Messen und Regeln der Raumtemperatur
- Montage in Gerätedose nach DIN 49073

#### Produkteigenschaften

- Anschluss eines Gebläsekonvektors mit bis zu 3 Lüfterstufen
- Betriebsarten für Heiz-, Kühl- oder kombinierten Heiz-/Kühlbetrieb
- Varianten f
  ür 2-Rohr- oder 4-Rohr-Betrieb
- 8 kapazitive Sensortasten
- Interner Temperatursensor
- Raumtemperaturreglerfunktion
- Vorwahl des aktuellen Energieniveaus durch 5 Temperaturprofile f
  ür Einsatz in Hotels oder 
  ähnlichen Anlagen
- Display zur Anzeige von Temperatur (°C oder °F), Lüfterstufe, Betriebsmodus/Profil
- Menüebenen sperrbar
- 1 Status-LED (rot/grün/blau)
- Helligkeit und Kontrast einstellbar
- Abschaltzeit der Displaybeleuchtung bis zu 120 Sekunden
- Nebenstelleneingang zum Anschluss z. B. von Hotelcard-Schalter (siehe Zubehör)

# 3 Bedienung

#### Sollwerte für Raumtemperatur und Lüfterstufe – Profile

Die Wahl der aktuellen Sollwerte für die Raumtemperatur und die Lüfterstufe erfolgt auf Basis sogenannter Profile, die vom Nutzer vor Ort vorgegeben werden. Hiermit werden z. B. folgende Situationen erfasst:

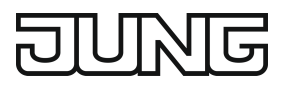

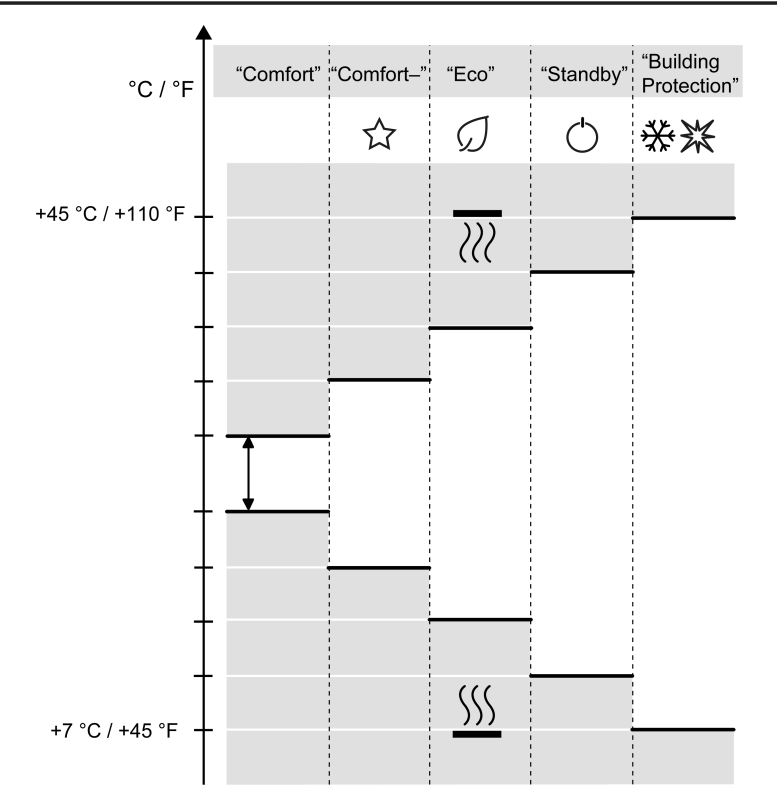

Bild 1: Temperatursollwerte für Heizen und Kühlen für die einzelnen Profile

– Profil "Comfort":

Das Hotelzimmer ist belegt, der Hotelgast ist anwesend. Die Raumtemperatur ist auf einen angenehmen Wert eingestellt.

- Profil "Comfort-" ☆ (falls ein Hotelcardschalter installiert ist): Es ist kein Hotelgast anwesend. Die Sollwerte sind auf ein energiesparendes Niveau eingestellt; die Werte für das Profil "Comfort" können schnell wieder erreicht werden. Sobald ein Hotelgast seine Hotelcard in den vorhandenen Hotelcardschalter einschiebt, wechselt der Regler in das Profil "Comfort".
- Profil "Eco" Ø: Es ist Nacht, der Regler steuert die angeschlossenen Gebläsekonvektoren in einen energiesparenden und geräuscharmen Zustand.
- Profil "Standby" O:
   Der Raum wird aktuell nicht bewohnt. Das Energieniveau ist so eingestellt, dass f
  ür den Eigent
  ümer minimale Heiz-/Klimatisierungskosten entstehen.
- Profil "Building Protection" ※※:
   Wenn die Umgebung den Raum auf ein Temperaturniveau bringt, in dem das Gebäude Schaden nehmen könnte, aktiviert der Regler automatisch den Betrieb zum Gebäudeschutz. Die Solltemperaturen sind fest eingestellt (Heizen: + 7°C; Kühlen: +45°C).

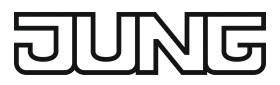

### Bedienelemente

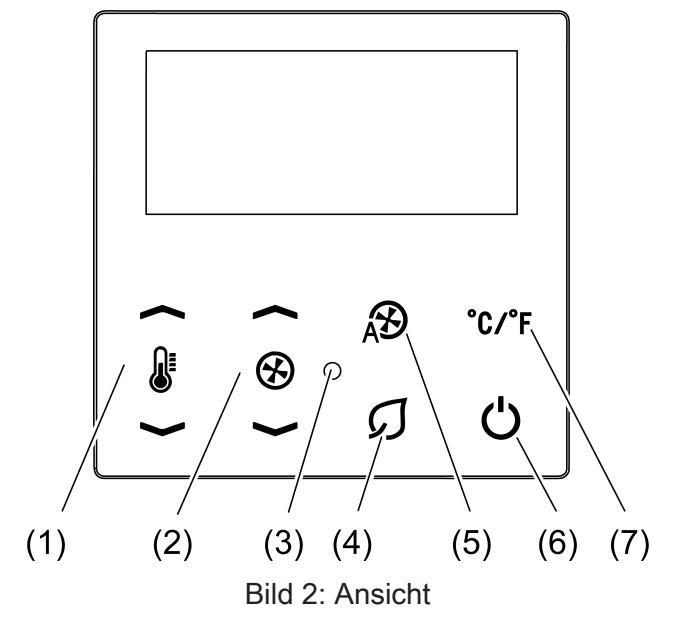

- (1) Sollwertverstellung Temperatur 🛛 🛧 / 🕽 🗸
- (2) Manuelle Einstellung der Lüfterstufe 🟵 🔶 / 🟵 🛩
- (3) Status-LED
- (4) Umschaltung in Profil **Eco**  $\mathcal{G}$
- (5) Automatikbetrieb Lüfterstufe 🔊
- (6) Umschaltung in Profil Standby 🖒
- (7) Umschaltung Temperaturanzeige Celsius/Fahrenheit °C/°F

#### Betriebsmodi und Anzeigesymbole

Das Gerät vergleicht die aktuelle Raumtemperatur mit der eingestellten Solltemperatur und steuert entsprechend dem aktuellen Bedarf Heiz- oder Kühlgeräte an. Die Solltemperatur hängt vom aktuell eingestellten Profil ab und kann – je nach Einstellung – vom Anwender geändert werden. Der aktuelle Betriebszustand wird angezeigt.

| Symbol      | Bedeutung                  |  |
|-------------|----------------------------|--|
| Kein Symbol | Profil Comfort             |  |
| ☆           | Profil Comfort–            |  |
| Ø           | Profil Eco                 |  |
| 0           | Profil Standby             |  |
| **          | Profil Building Protection |  |
| <u></u>     | Heizen                     |  |
| <u>3335</u> | Kühlen                     |  |
|             | Solltemperatur             |  |
| 8           | Lüfterstufe manuell        |  |
| Ð           | Lüfterstufe automatisch    |  |

#### Status-LED

Die Status-LED zeigt das aktuelle Profil des Reglers oder die Betätigung der Sensortasten, oder beides.

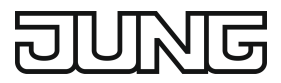

| LED-Farbe     | Profil                       |
|---------------|------------------------------|
| Grün oder aus | Comfort, Comfort–, Eco       |
| Rot oder aus  | Standby, Building Protection |

Grünes Blinken signalisiert die Betätigung der Sensortasten.

### Bedienebene und Menüebenen

In der Bedienebene wird das aktuelle Profil mit Sollwerten für Raumtemperatur und Lüfterstufe vorgewählt. Zusätzlich können für das Profil "Comfort" die Sollwerte manuell temporär korrigiert werden.

Die Menüebenen definieren die Sollwerte für die einzelnen Profile und weitere Einstellungen für den Betrieb.

### Bedienebene

- Solltemperatur erhöhen: Sensortaste **I** drücken.
- Solltemperatur vermindern: Sensortaste **J** v drücken.
- Lüfterstufe vermindern: Sensortaste 🟵 🛩 drücken.
- Lüfterstufe Automatik einstellen: Sensortaste 🔊 drücken.
- Umschalten zum Profil Eco: Sensortaste Ø drücken.
- Umschalten zum Profil Standby: Sensortaste 🖒 drücken.
- i Die Profile Eco und Standby werden verlassen durch erneutes Drücken der Sensortasten Ø oder ☉. Der Folgezustand hängt davon ab, ob dem Regler die Präsenz von Personen gemeldet wurde oder nicht.

#### Bedienen im Menü

- Wert erhöhen: Sensortaste & Arücken.
- Wert vermindern: Sensortaste U vrücken.
- Vorigen Menüeintrag wählen: Sensortaste � → drücken.
- Menü verlassen ohne zu speichern: Sensortaste ℬ drücken. (区)
- Einstellungen speichern und Menü verlassen: Sensortaste °C/°F drücken. (☑)

#### Menüebene 1 öffnen

Nur für Betrieb Heizen und Kühlen mit manueller Umschaltung. In Anlagen, die ausschließlich nur heizen oder kühlen, steht die Menüebene 1 nicht zur Verfügung.

■ Die Sensortasten **↓** und *G* zwischen 2 und 4 Sekunden drücken.

Menüebene 1:

Umschaltung Heizbetrieb/Kühlbetrieb

## Menüebene 2 öffnen

Die Sensortasten I vnd Ø länger als 5 Sekunden drücken.

Menüebene 2:

- Solltemperatur Comfort Heizen
- Absenkung Solltemperatur Comfort– Heizen
- Anhebung Solltemperatur Comfort– Kühlen
- Einstellung Lüfterstufe Comfort–
- Absenkung Solltemperatur Eco Heizen
- Einstellung Lüfterstufe Eco
- Absenkung Solltemperatur Standby Heizen

- Anhebung Solltemperatur Standby Kühlen
- Einstellung Lüfterstufe Standby
- Offset für Temperaturmessung einstellen
- Display-Helligkeit einstellen
- Display-Kontrast einstellen
- Display-Leuchtdauer einstellen
- Status-LED: Betätigungsanzeige
- Status-LED: Betriebsanzeige
- Zykluszeit PWM
- Regler sperren
- Zurücksetzen auf Werkseinstellung

| Einstellung                                 | Anzeige                                          | Bereich [Schrittweite]                          |
|---------------------------------------------|--------------------------------------------------|-------------------------------------------------|
| Solltemperatur Comfort Hei-<br>zen          | COMFORT<br>I<br>HEATING                          | +7 +45 °C [0,5 K]<br>+45 +110 °F [1°F]          |
| Solltemperatur Comfort Küh-<br>len          | COMFORT<br>COOLING                               | +7 +45 °C [0,5 K]<br>+45 +110 °F [1°F]          |
| Lüfterstufe Comfort                         | -                                                | Steht fest auf Auto                             |
| Absenkung Solltemperatur<br>Comfort– Heizen | COMFORT-<br>IIIIIIIIIIIIIIIIIIIIIIIIIIIIIIIIIIII | Absenkung um<br>0 10 K [0,5 K]<br>0 18°F [1°F]  |
| Anhebung Solltemperatur<br>Comfort– Kühlen  | COMFORT-<br>©<br>COOLING                         | Anhebung um<br>0 10 K [0,5 K]<br>0 18°F [1°F]   |
| Einstellung Lüfterstufe Com-<br>fort–       | COMFORT<br>⊗                                     | AUTO<br>AUTO-1<br>AUTO-1 -2<br>0<br>1<br>2<br>3 |
| Absenkung Solltemperatur<br>Eco Heizen      | ECO<br>I<br>HEATING                              | Absenkung um<br>0 10 K [0,5 K]<br>0 18°F [1°F]  |
| Anhebung Solltemperatur Eco<br>Kühlen       | ECO<br>J<br>COOLING                              | Anhebung um<br>0 10 K [0,5 K]<br>0 18°F [1°F]   |
| Einstellung Lüfterstufe Eco                 | ECO<br>⊗                                         | AUTO<br>AUTO-1<br>AUTO-1 -2<br>0<br>1<br>2<br>3 |
| Absenkung Solltemperatur<br>Standby Heizen  | STANDBY<br>II<br>HEATING                         | Absenkung um<br>0 10 K [0,5 K]<br>0 18°F [1°F]  |

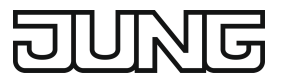

| Anhebung Solltemperatur<br>Standby Kühlen    | STANDBY<br>COOLING         | Anhebung um<br>0 10 K [0,5 K]<br>0 18°F [1°F]                       |
|----------------------------------------------|----------------------------|---------------------------------------------------------------------|
| Einstellung Lüfterstufe Stand-<br>by         | STANDBY<br>⊗               | AUTO<br>AUTO-1<br>AUTO-1 -2<br>0<br>1<br>2<br>3                     |
| Offset für Temperaturmes-<br>sung einstellen | TEMPERATURE<br>©<br>OFFSET | –12,8 +12,7 K [0,1 K]<br>–23,0 +22,8°F [0,2°F]                      |
| Display Helligkeit einstellen                | DISPLAY<br>BRIGHTNESS      | 1 - 2 - 3                                                           |
| Display Kontrast einstellen                  | DISPLAY<br>CONTRAST        | 1 – 2 – 3                                                           |
| Display Leuchtdauer einstel-<br>len          | DISPLAY<br>TIMEOUT         | 15 120 s [1 s]                                                      |
| Status-LED: Betätigungsan-<br>zeige          | STATUS LED                 | Funktion aktivieren: <b>ON</b><br>Funktion deaktivieren: <b>OFF</b> |
| Status-LED: Betriebsanzeige                  | OPERATION LED              | Funktion aktivieren: <b>ON</b><br>Funktion deaktivieren: <b>OFF</b> |
| Zykluszeit PWM                               | CYCLE TIME<br>INTERVAL     | 5 255 min [5 min]                                                   |
| Regler sperren                               | ACTUATOR                   | Sperren: UNLOCK<br>Entsperren: LOCK                                 |
| Zurücksetzen auf Werksein-<br>stellung       | FACTORY RESET<br>CONFIRM   | Abbrechen: ⊠<br>Bestätigen: ✓                                       |

# 4 Informationen für Elektrofachkräfte

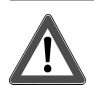

# **GEFAHR!**

Lebensgefahr durch elektrischen Schlag. Gerät freischalten. Spannungsführende Teile abdecken.

# 4.1 Montage und elektrischer Anschluss

## Gerät montieren und anschließen

Empfohlene Montagehöhe: 1,50 m.

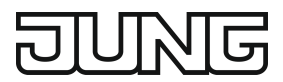

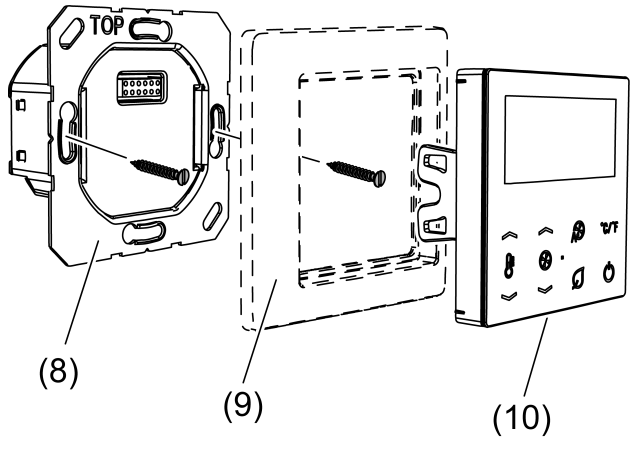

Bild 3: Gerät montieren

- (8) Netzteil
- (9) Rahmen
- (10) Aufsatz
- Gebläsekonvektor für 2-Rohr-Betrieb an Netzteil-Variante 2-Rohr (Bild 4) oder 4-Rohr (Bild 5) anschließen.
- Gebläsekonvektor f
  ür 4-Rohr-Betrieb an Netzteil-Variante 4-Rohr (Bild 6) anschließen.
- Netzteil (8) lagerichtig in Gerätedose montieren. Kennzeichnung **TOP** = oben beachten.
- Rahmen (9) auf den Einsatz stecken.
- Aufsatz (10) auf den Einsatz stecken

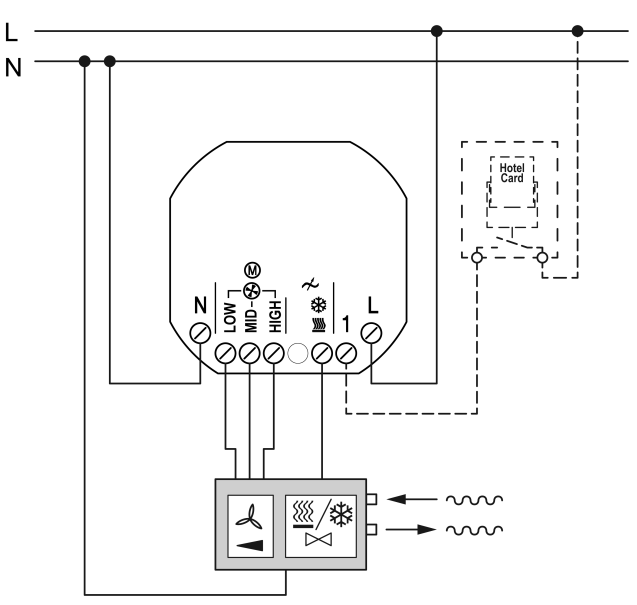

Bild 4: Anschluss 2-Rohr-Gebläsekonvektor mit Hotelcard-Schalter

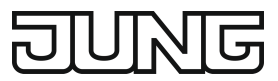

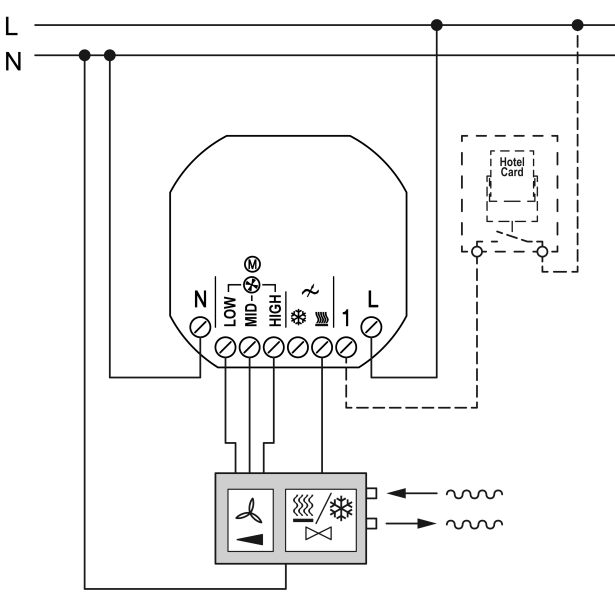

Bild 5: Anschluss 2-Rohr-Gebläsekonvektor an 4-Rohr-Fan-Coil-Regler

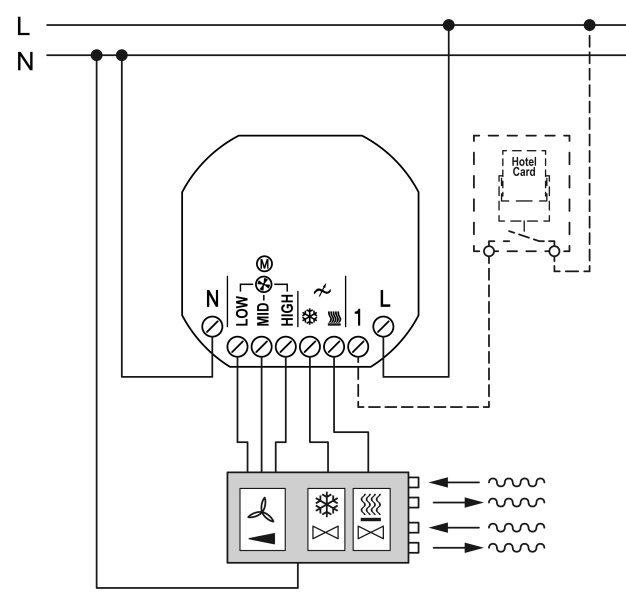

Bild 6: Anschluss 4-Rohr-Gebläsekonvektor mit Hotelcard-Schalter

# 4.2 Inbetriebnahme

## Erste Schritte – Konfigurationsmenü

Nach der Montage muss das Gerät auf die Anlage abgestimmt werden.

Das Konfigurationsmenü steht ausschließlich bei der erstmaligen Inbetriebnahme und nach dem Zurücksetzen auf Werkseinstellung zur Verfügung.

- i Ausnahme: Projektspezifische Geräte sind ab Werk vorkonfiguriert. Die Einstellungen des Konfigurationsmenüs stehen für diese Geräte nicht zur Verfügung.
- Spannung einschalten.
   Das Gerät zeigt die Software-Version für 5 Sekunden an. Anschließend wechselt das Gerät in das Konfigurationsmenü.
- Eigenschaft des Eingangs 1 f
  ür Hotelcardschalter einstellen: OFF Nicht angeschlossen OPEN f
  ür Schlie
  ßer-Kontakt CLOSE f
  ür Öffner-Kontakt

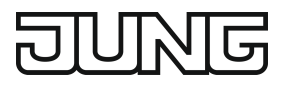

- Gebläsekonvektor-Typ einstellen:
   2 Pipes für 2-Rohr-System
   4 Pipes für 4-Rohr-System
- i Die Varianten TRD..23028.. stehen fest auf **2 Pipes**.
- Funktion einstellen: MODE M HEATING: Das Gerät steuert nur Heizgeräte an. MODE M COOLING: Das Gerät steuert nur Klimageräte an. MODE M MANUAL: Das Gerät steuert Heiz- und Klimageräte an. Die Umschaltung zwischen Heiz- und Kühlbetrieb erfolgt manuell am Gerät. MODE M M AUTO: Das Gerät steuert Heiz- und Klimageräte an und schaltet automatisch zwischen Heiz- und Kühlbetrieb um.
- i Die Einstellung **Mode III Water** AUTO steht nur für die Varianten TRD..23048.. zur Verfügung.
- Charakteristik der zu steuernden Stellantriebe einstellen:
   VALVE OPEN f
  ür stromlos geöffnete Stellantriebe
   VALVE CLOSE f
  ür stromlos geschlossene Stellantriebe
- Umschaltverzögerung zwischen Lüfterstufen einstellen: CHANGE-OVER-TIME 0 s ... 10 s zur Anpassung der Umschaltverzögerung an den Gebläsekonvektor

Nach Speichern der Einstellungen verlässt das Gerät das Konfigurationsmenü. Die dort eingestellten Anlagenparameter können erst nach Rücksetzen auf Werkseinstellungen wieder geändert werden.

i Im Anschluss an die ersten Schritte ist es sinnvoll, die Temperaturmessung abzugleichen und ggf. die Zykluszeit einzustellen. Beide Einstellungen finden sich in der zweiten Menüebene.

### Offset Temperaturmessung einstellen

Durch die Einstellung werden Differenzen zwischen dem gemessenen Temperaturwert am Einbauort und der tatsächlichen Raumtemperatur ausgeglichen.

- Die Temperatur im Raum messen und als Wert T1 notieren.
- Die vom Gerät gemessene Temperatur ablesen und als Wert **T2** notieren.
- Differenz zwischen beiden Werten  $\Delta T = T1 T2$  bilden und notieren.
- Menüebene 2 öffnen.
- Menüseite TEMPERATURE OFFSET öffnen.
- Am Gerät den Wert der Differenz einstellen.

# 5 Anhang

# 5.1 Technische Daten

| AC 110 230 V ~<br>50 / 60 Hz<br>0,18 0,52 W |
|---------------------------------------------|
|                                             |
| max. 3 A                                    |
| 690 VA                                      |
| 300 VA                                      |
| 0 10 s                                      |
|                                             |
| max. 250 mA                                 |
| -5 +45 °C                                   |
|                                             |

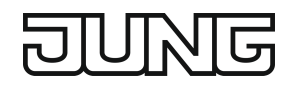

Transporttemperatur Umgebungstemperatur Relative Feuchte

Anschluss eindrähtig feindrähtig mit Aderendhülse

# 5.2 Zubehör

Hotelcard-Schalter RFID Energiesparschalter

# 5.3 Gewährleistung

Die Gewährleistung erfolgt im Rahmen der gesetzlichen Bestimmungen über den Fachhandel.

## ALBRECHT JUNG GMBH & CO. KG

Volmestraße 1 58579 Schalksmühle GERMANY

Telefon: +49 2355 806-0 Telefax: +49 2355 806-204 kundencenter@jung.de www.jung.de -25 ... +70 °C -5 ... +45 °C 5 ... 95 % (keine Betauung)

> 1,5 mm² 1,5 mm²

..CARDRFID.. ESU230-2